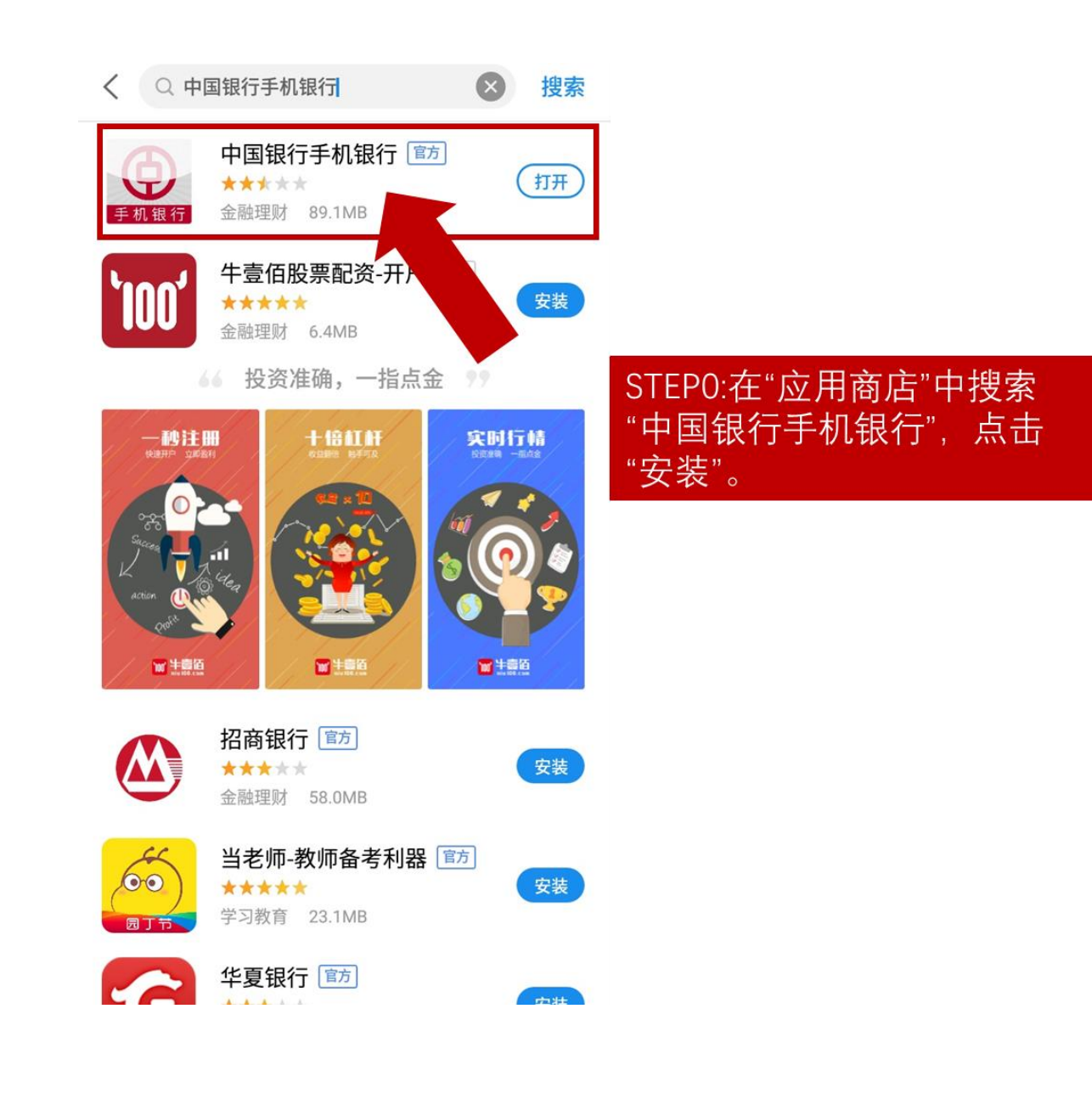

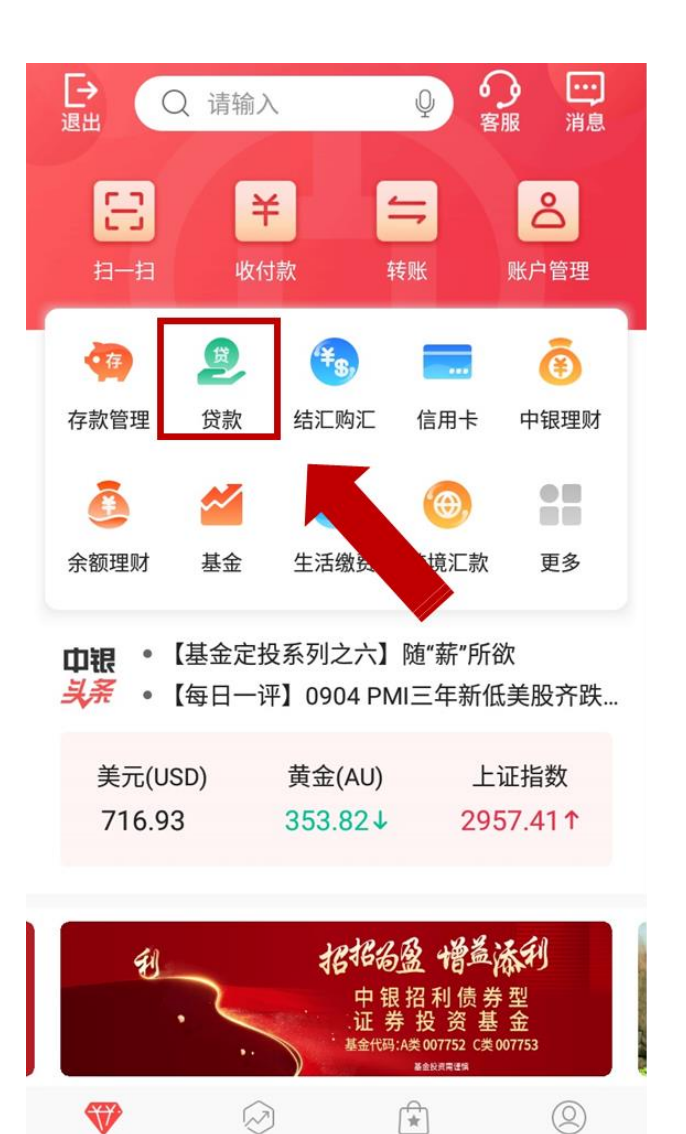

首页

理财

生活

我的

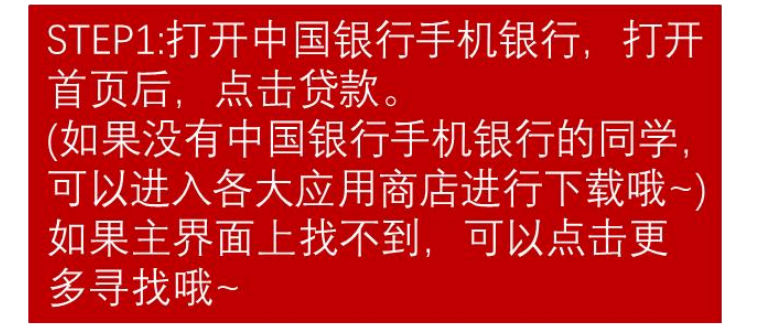

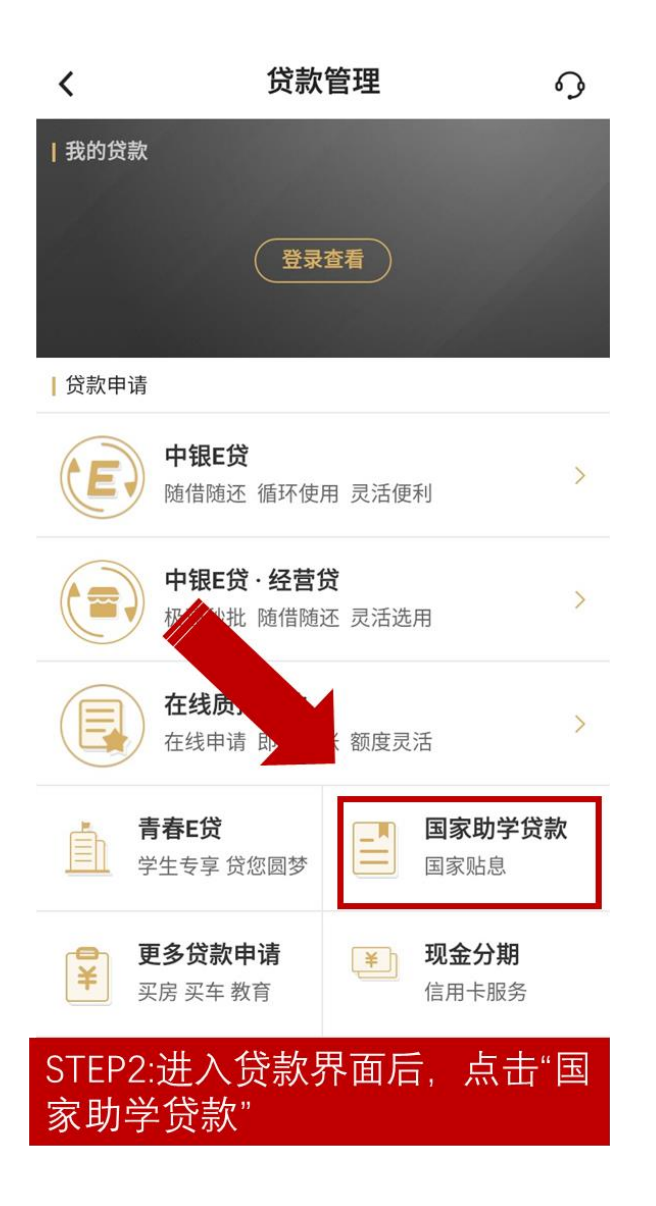

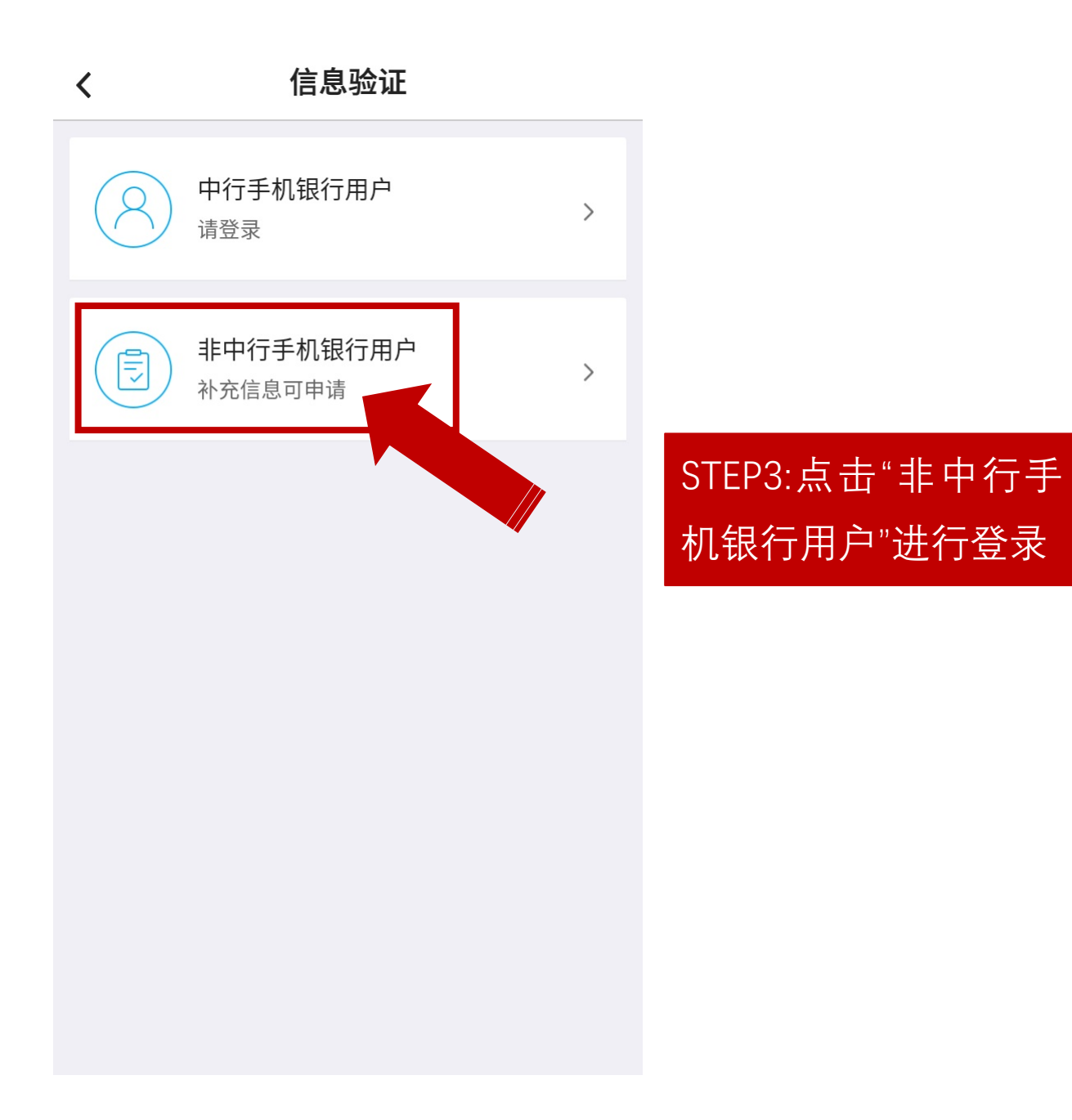

| 中国电信<br>中国時初100 100 | ()<br>()<br>()<br>()<br>()<br>()<br>()<br>()<br>()<br>()<br>()<br>()<br>()<br>( | 46:111 46.111 099 14, 14:48 |
|---------------------|---------------------------------------------------------------------------------|-----------------------------|
| <                   | 国家助学贷款                                                                          |                             |
| 国家助学贷款              | 已拒绝                                                                             | >                           |
| 由请时间                | 2018/08/31                                                                      |                             |
| 岱款金额                | 人民币元32,000,00                                                                   |                             |
| 贷款流水号               | 200031929997                                                                    |                             |
|                     |                                                                                 |                             |
| 国家助学贷款              | 已删除                                                                             | >                           |
| 申请时间                | 2017/03/07                                                                      |                             |
| 贷款金额                | 人民币元0.00                                                                        |                             |
| 贷款流水号               | 200003993507                                                                    |                             |
|                     |                                                                                 |                             |
| 国家助学贷款              | 已删除                                                                             | >                           |
| 申请时间                | 2015/12/30                                                                      |                             |
| 贷款金额                | 人民币元0.00                                                                        |                             |
| 贷款流水号               | 000025726134                                                                    |                             |
|                     |                                                                                 |                             |
|                     | 由请新贷款                                                                           |                             |
|                     | <b>〒</b> 姆柳[风秋                                                                  |                             |
|                     | 2 8 4 32 8 10 49 32 10                                                          |                             |
| Q R.                | 至近我行守机银行客 。                                                                     |                             |
| in .                | 点击申请新贷款即可                                                                       |                             |
|                     |                                                                                 |                             |
| $\sim$ $\Box$       |                                                                                 | 1                           |
| ✓                   | 0                                                                               | 7                           |

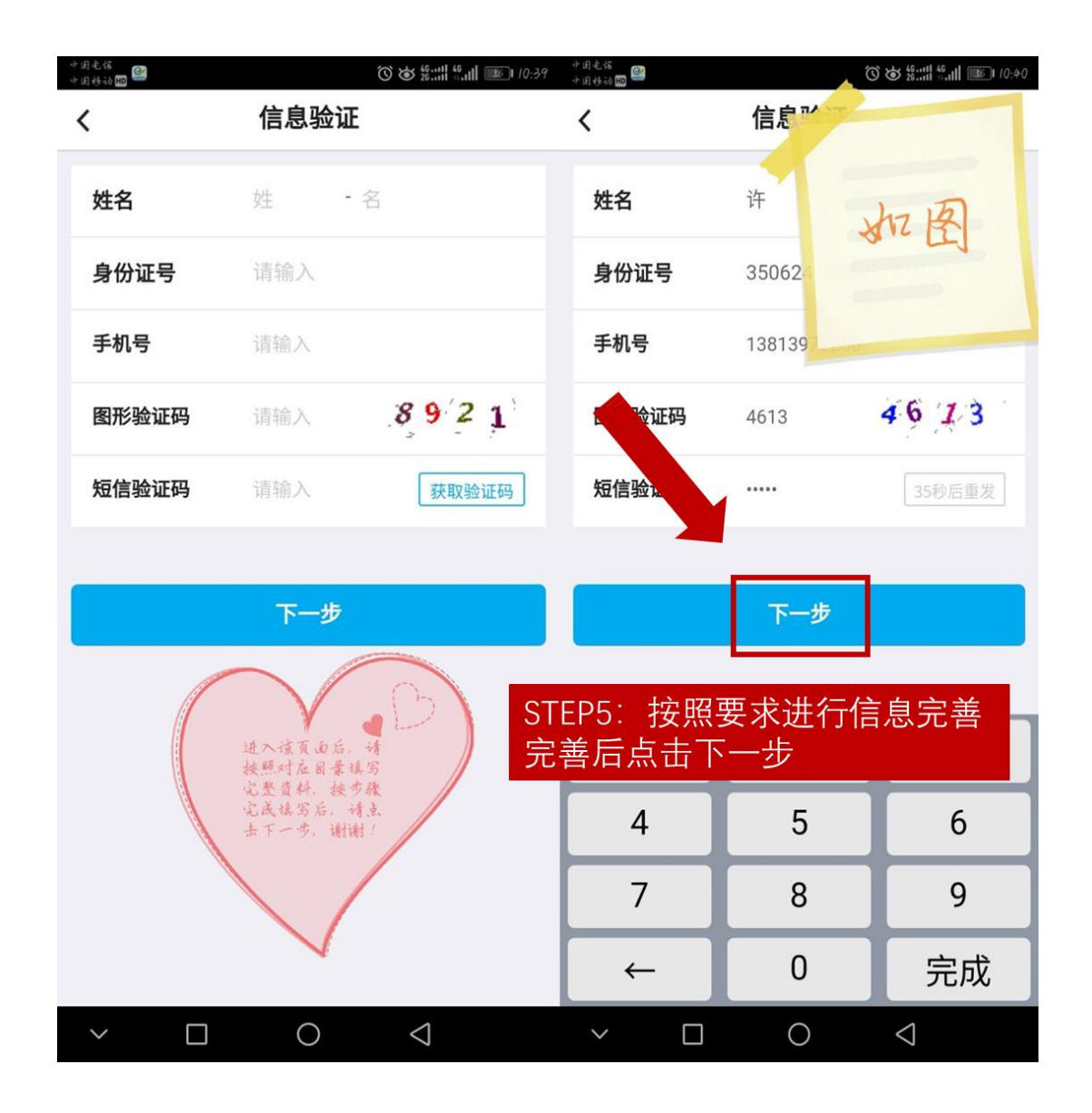

| <               | 院校信息                  |
|-----------------|-----------------------|
| 学校所在省市          | 请选择 >                 |
| 就读院校            | 请选择 <b>&gt;</b>       |
| 院系              | 请选择 >                 |
|                 |                       |
|                 | 下一步                   |
| STEP6:按<br>填写完成 | 要求填写院校信息,<br>后, 点击下一步 |

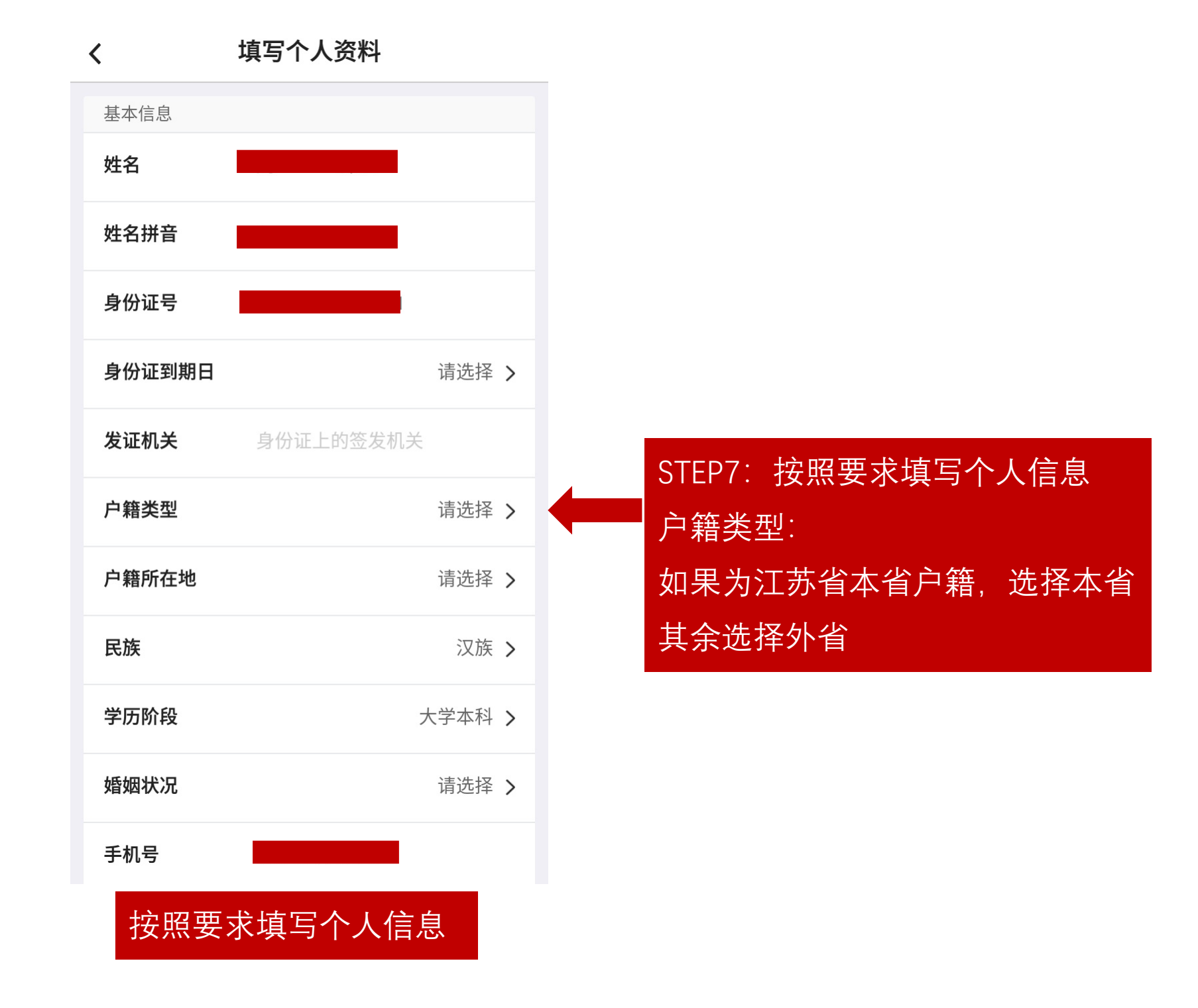

## **〈** 填写个人资料

| 院校信息            |                |
|-----------------|----------------|
| 攻读学位            | 学士 >           |
| 就读院校名称          | 东南大学           |
| 院系              | 土木工程学院         |
| 专业              | 非必填            |
| 学号              | 非必填            |
| 入学时间            | 请选择 >          |
| 学制(年)           | 请输入            |
| 贷款信息            |                |
| 借款金额(元)         | 在校剩余学年学费住宿费总金额 |
| 贷款期限(月)         | 请输入            |
|                 |                |
|                 |                |
| $\triangleleft$ | 0              |

1.入学时间请填写就读当年的入学时间。如 2019级新生填写20190901 2018级学生填写20180901,以此类推。 2.借款金额:如是2019级学生,四年学制, 应填写四个学年的贷款总金额=每学年8000 元×4年=32000元整 如是2018级学生,四年学制,应填写在校剩 余学年的贷款总金额=每学年8000元×3年 =24000元整。 备注:研究生也是如此,请大家根据自己情况, 申请 3.期限不用填写,自动生成 4.填写完成,保存信息

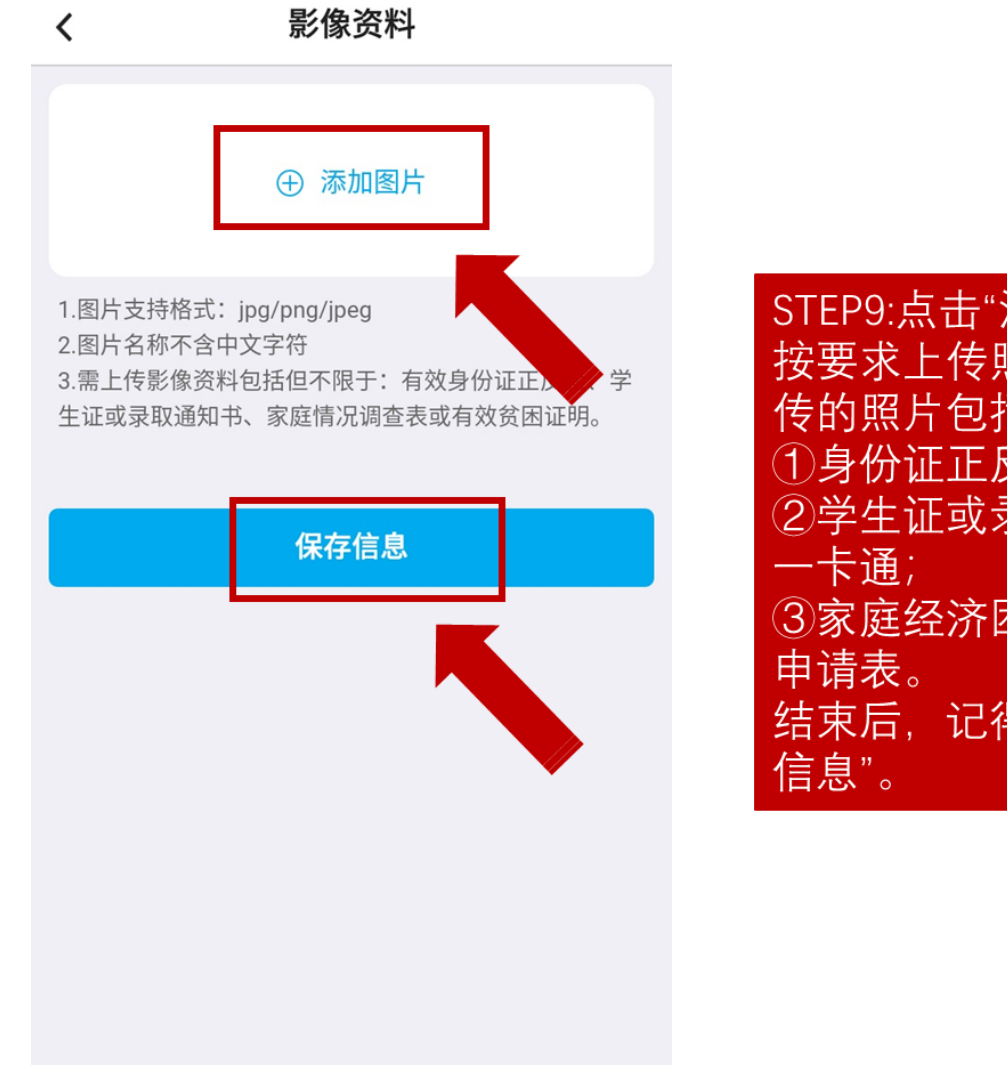

| STEP9:点<br>按要求上<br>传的照片                | 击"添加照<br>传照片,<br>包括: | ;片",<br>需要上 |
|----------------------------------------|----------------------|-------------|
| <ol> <li>①身份证</li> <li>②学生证</li> </ol> | 正反面;<br>或录取通         | 知书或         |
| 一卡通;<br>③家庭经                           | 经济困难学                | 生认定         |
| 申请表。<br>结束后,                           | 记得点击                 | "保存         |
| 信息"。                                   |                      |             |

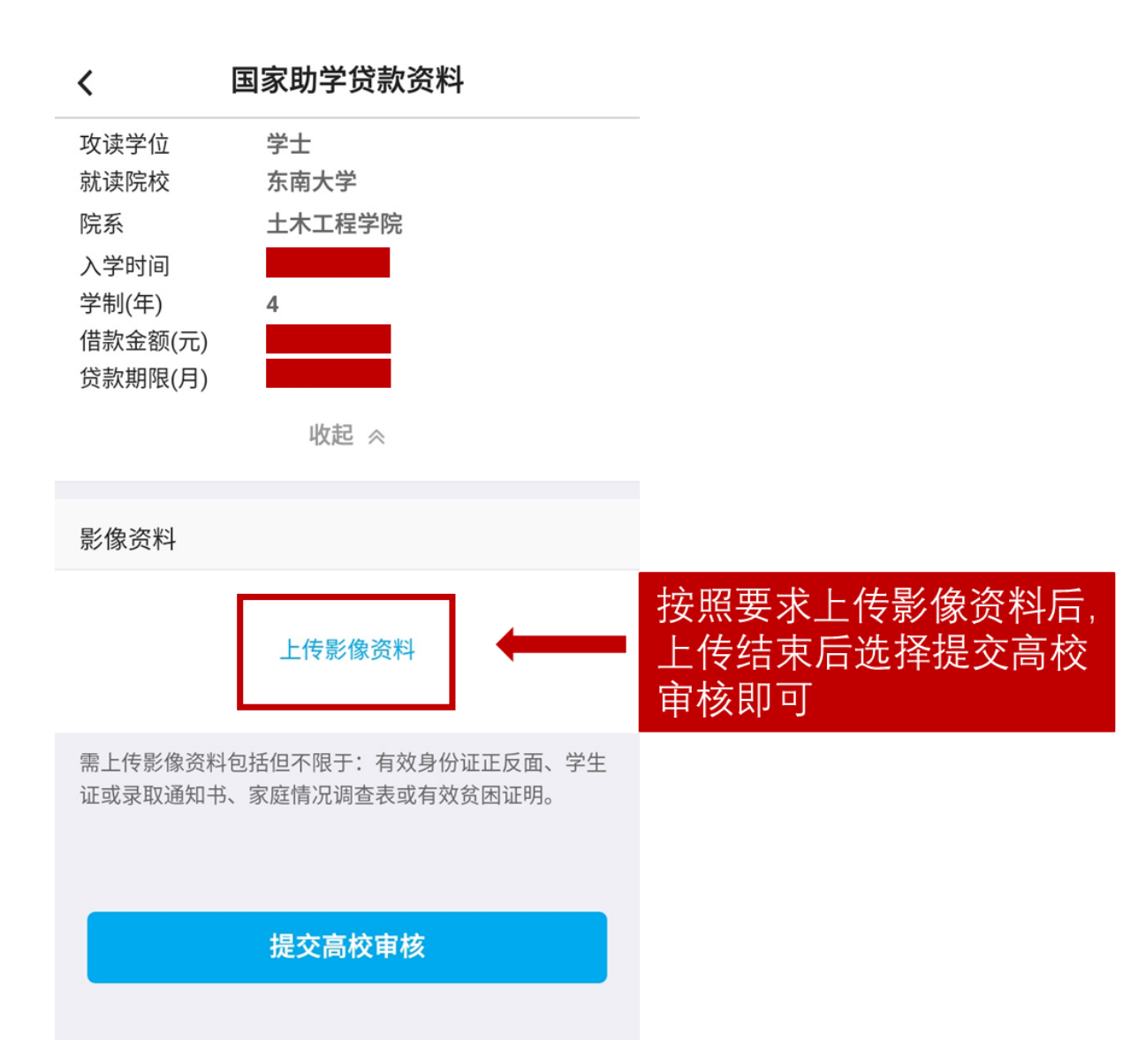